# Kampüs Dışından Veritabanlarına Erişim (SSL-VPN)

# SSL VPN için İstemci Programı (GlobalProtect) Yükleme İşlemi

# MAC OS İşletim sistemleri için

İşletim sisteminize uygun olan linke tıklayarak SSL VPN istemci programını (GlobalProtect) indirip aşağıda anlatılan adımları takip edebilirsiniz. (ayrıca yukardaki programları –kampüs dışındanhttps://sslvpn.akdeniz.edu.tr web sayfasından, Akademik ve İdari Personellerimiz @akdeniz.edu.tr, Öğrencilerimiz de @ogr.akdeniz.edu.tr eposta adresleri ve şifreleri ile giriş yaptıktan sonra da indirebilirler.)

1.Adım :

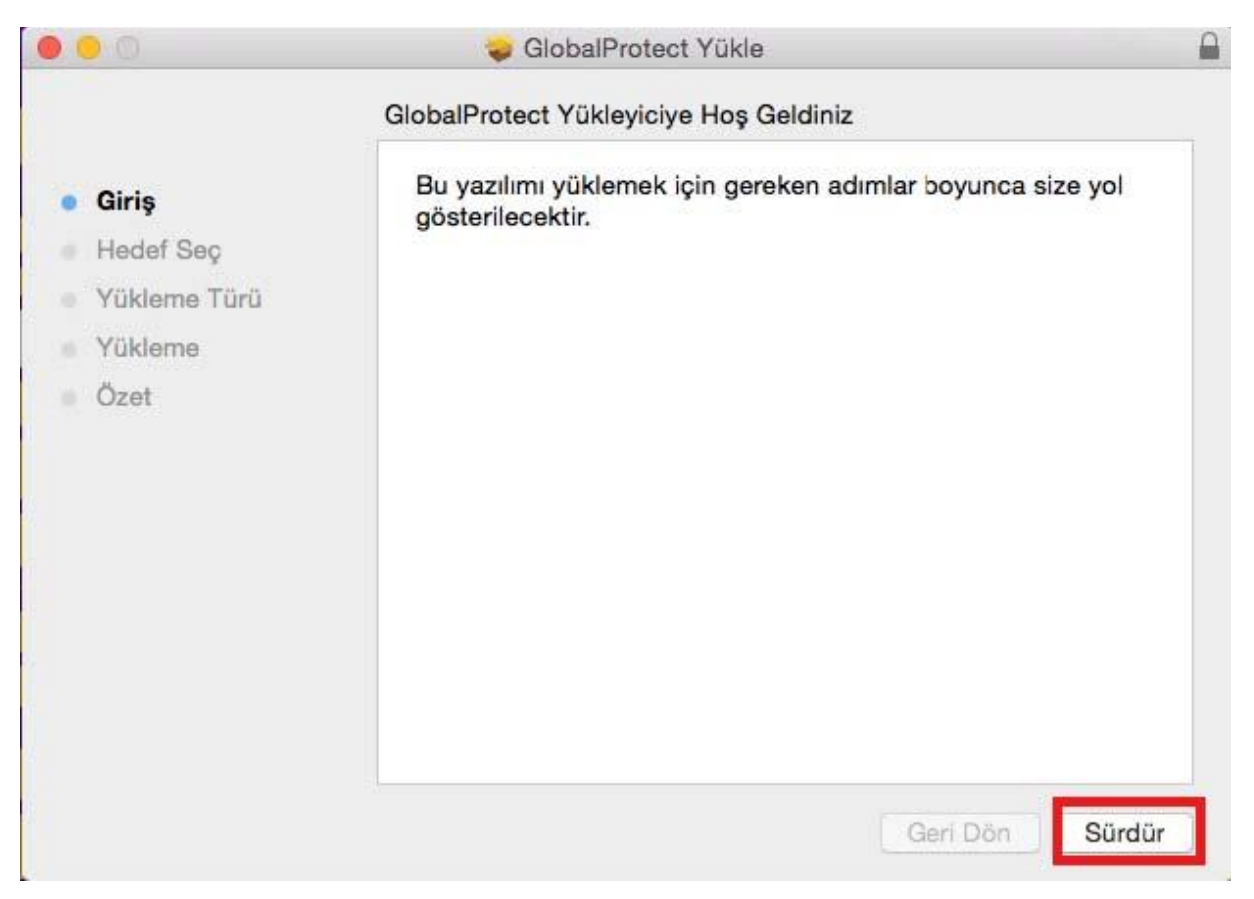

# 2.Adım : Uninstall GlobalProtect`in secimini kaldır ve sürdür tıklayınız.

| 00             | 🥪 GlobalProtect Yükle                  |                     | 6        |
|----------------|----------------------------------------|---------------------|----------|
|                | "Mac" Üzerine Özel Yükleme             |                     |          |
|                | Paket Adı                              | Eylem               | Büyüklük |
| Giriş          | GlobalProtect                          | Yükselt             | 14,3 MB  |
| Hedef Seç      | Uninstall GlobalProtect                | Atla                | 4 KB     |
| • Yükleme Türü |                                        |                     |          |
| Yükleme        |                                        |                     |          |
| Özet           |                                        |                     |          |
|                |                                        |                     |          |
|                |                                        |                     |          |
|                |                                        |                     |          |
|                | Gereken Alan: 14,3 MB                  | Kalan: 34,5         | 3 GB     |
|                | Select this to uninstall GlobalProtect | from your computer. | 224      |
|                |                                        |                     |          |
|                |                                        |                     |          |
|                |                                        |                     |          |
|                |                                        |                     |          |

#### 3.Adım :

| 0                                                                                                 | 🥪 GlobalProtect Yükle                                                                                                    | 1 |
|---------------------------------------------------------------------------------------------------|----------------------------------------------------------------------------------------------------|---|
|                                                                                                   | "Mac" Üzerine Standart Yükleme                                                                                                    |   |
| <ul> <li>Giriş</li> <li>Hedef Seç</li> <li>Yükleme Türü</li> <li>Yükleme</li> <li>Özet</li> </ul> | Bu, bilgisayarınızda 14,3 MB yer kaplayacaktır.<br>Bu bilgisayarın tüm kullanıcıları için bu yazılımın standart<br>yüklemesini gerçekleştirmek istiyorsanız Yükle'yi tıklayın. Bu<br>bilgisayarın tüm kullanıcıları, bu yazılımı kullanabileceklerdir. |   |
|                                                                                                   | Geri Dön Yükle                                                                                                    | • |

(Bilgisayarınızın şifresi varsa şifresini giriniz "**Yazılım Yükle**"yi tıklayınız şifre yoksa sadece "Yazılım Yükle"yi tıklayınız.)

| vermek için p  | arolanızı yazın. |
|----------------|------------------|
| Kullanıcı Adı: | Kullanıcı Adınız |
| Parola:        |                  |

# 5. Adım :

| 🥪 GlobalProtect Yükle                                                                                            |                                                                 |
|----------------------------------------------------------------------------------------------------|-----------------------------------------------------------------|
| Yükleme başarılı bir şekilde tamamlandı.         Vitike         Yükleme başarılı oldu.         Yazılım yüklendi. |                                                                 |
|                                                                                                    | CibbalProtect Yükle<br>Yükleme başarılı bir şekilde tamamlandı. |

İşletim sisteminizin versiyonuna göre aşağıdaki System Extension Blocked uyarı mesajı otomatik olarak gelecektir.

<u>NOT : Mevcut GloabalProtect uygulaması çalışan bilgisayarlarda üzerine kurulum yapıldığında</u> <u>aşağıdaki ekran gelmeyebilir. Gelmezse doğrudan **8. Adıma** geçiniz.</u>

#### Bu ekrandan **Open Security Preferences** tıklayınız

| 1 | System Extension Blocked                                                                                                    |                                       |
|---|----------------------------------------------------------------------------------------------------|---------------------------------------|
| 0 | A program tried to load new system exter<br>signed by "Palo Alto Networks". If you wa<br>these extensions, open Security & Privacy<br>Preferences. | nsion(s)<br>ant to enable<br>y System |
|   |                                                                                                    |                                       |

#### 7. Adım :

#### Açılan ekranda izin ver tıklayınız

|                                                                                  | Guve                                                                        | nlik ve Gizlilik              |            | Q. Ara            |
|----------------------------------------------------------------------------------|-----------------------------------------------------------------------------|-------------------------------|------------|-------------------|
|                                                                                  | Genel FileVault                                                             | Güvenlik Duvarı               | Gizlilik   |                   |
| Bu kullanıcı için oturun                                                         | n açma parolası ayar                                                        | rlanmış Parolayı              | Değiştir   | ]                 |
| 🗹 Uyuduktan vey                                                                  | a ekran koruyucu ba                                                         | aşladıktan hemen              | sonra 🔇    | parola gereksin   |
| 🗌 Ekran kilitliyker                                                              | bir ileti göster 🛛 Ki                                                       | ilitli İletisini Ayarla       |            |                   |
| Otomatik oturu                                                                   | m açmayı etkisizleşi                                                        | tir                           |            |                   |
|                                                                                  |                                                                             |                               |            |                   |
| Şuradan indirilen uygu                                                           | lamalara izin ver:                                                          |                               |            |                   |
| Şuradan indirilen uygu                                                           | lamalara izin ver:                                                          |                               |            |                   |
| Şuradan indirilen uygu<br>App Store<br>App Store ve ki                           | lamalara izin ver:<br>Imliği belirli geliştiric                             | iler.                         |            |                   |
| Şuradan indirilen uygu<br>App Store<br>App Store ve ki<br>"Palo Alto Networks" g | lamalara izin ver:<br>Imliği belirli geliştiric<br>geliştiricisine ait sist | tiler<br>em yazılımının yükle | enmesi eng | ellendi. İzin Ver |

Bazı Mac OS versiyonlarında veya mevcut GloabalProtect uygulaması çalışan bilgisayarlarda üzerine kurulum yapıldığında 6. Adımdaki System Extension Blocked uyarı mesajı gelmeyebilir.

Bu durumda aşağıdaki resimde görüldüğü gibi Sistem Tercihleri tıklayınız

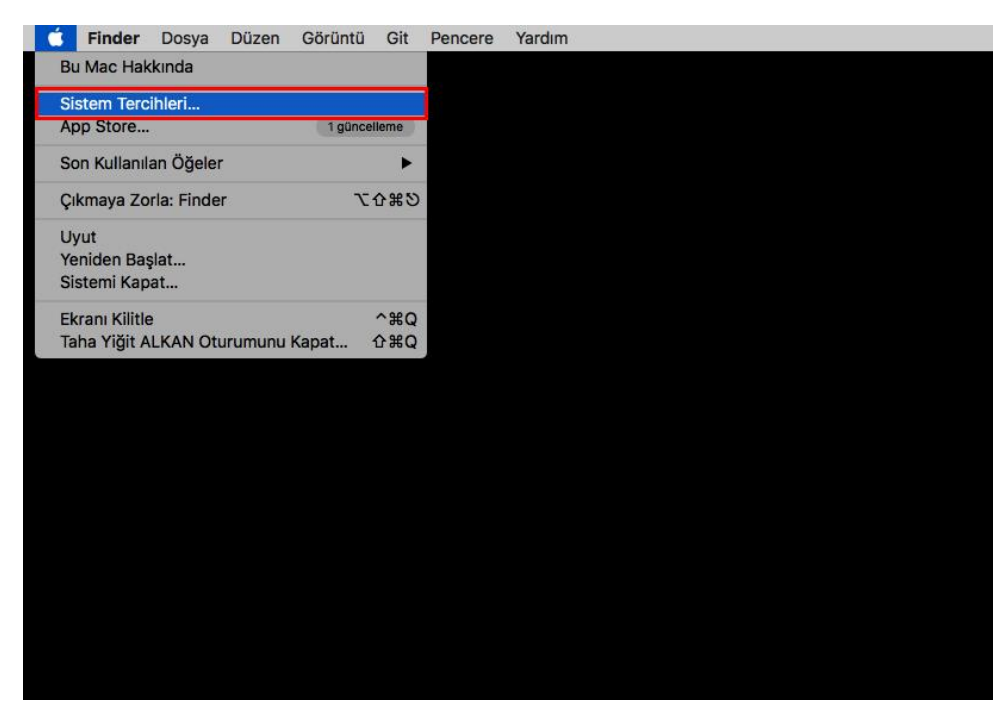

#### 9. Adım :

Açılan menüden Güvenlik ve Gizlilik tıklayınız.

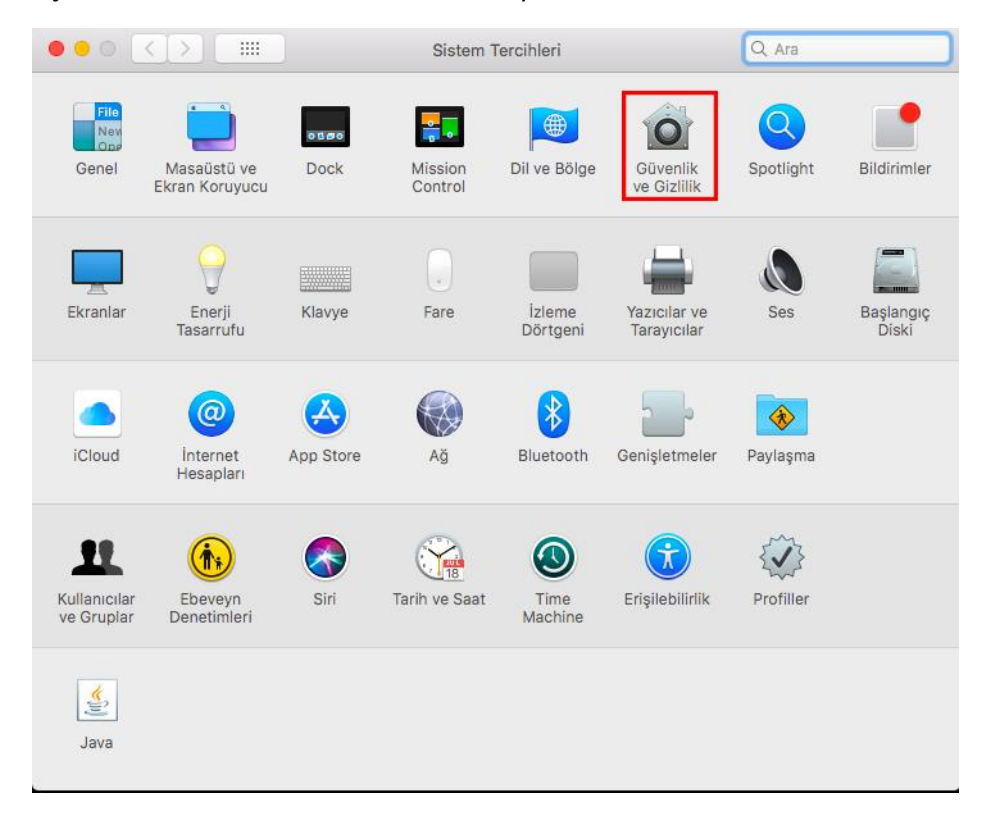

Açılan ekrandan *İzin Ver* Tıklayınız.

| ırum açma parolası ay<br>veya ekran koruyucu l<br>ıken bir ileti göster<br>urum açmayı etkisizle | arlanmış Parolay<br>başladıktan heme<br>Kilitli İletisini Ayarla.<br>İştir        | yı Değiştir<br>n sonra 📀                                                                                     | parola gereksin                                                                                                    |
|--------------------------------------------------------------------------------------------------|-----------------------------------------------------------------------------------|----------------------------------------------------------------------------------------------------|----------------------------------------------------------------------------------------------------|
| veya ekran koruyucu l<br>ken bir ileti göster<br>urum açmayı etkisizle                           | başladıktan heme<br>Kilitli İletisini Ayarla,<br>İştir                            | n sonra ᅌ                                                                                                    | parola gereksin                                                                                                    |
| vken bir ileti göster<br>urum açmayı etkisizle                                                   | Kilitli İletisini Ayarla.<br>İştir                                                |                                                                                                    |                                                                                                    |
| urum açmayı etkisizle                                                                            | ştir                                                                              |                                                                                                    |                                                                                                    |
| ygulamalara izin ver:<br>ve kimliği belirli geliştir                                             | riciler                                                                           |                                                                                                    |                                                                                                    |
| s" geliştiricisine ait si                                                                        | stem yazılımının yük                                                              | denmesi enge                                                                                                 | llendi. İzin Ve                                                                                                    |
|                                                                                                  | ygulamalara izin ver:<br>ve kimliği belirli gelişti<br>ıs" geliştiricisine ait si | ygulamalara izin ver:<br>ve kimliği belirli geliştiriciler<br>ıs" geliştiricisine ait sistem yazılımının yük | ygulamalara izin ver:<br>ve kimliği belirli geliştiriciler<br>ıs" geliştiricisine ait sistem yazılımının yüklenmesi enge |

#### 11. Adım :

Eğer ekranda yoksa GlobalProtect uygulamasını Mac OS üst ekranından show panel tıklayarak açınız Ve aşağıdaki resimdeki gibi Portal alanına **sslvpn.akdeniz.edu.tr** adresini yazınız ve **Connect** Tıklayınız.

| •        |            |             | GlobalProtect |                 |
|----------|------------|-------------|---------------|-----------------|
|          | Home       | Details     | Host State    | Troubleshooting |
|          |            |             |               |                 |
|          |            |             |               |                 |
|          | Portal     | I           |               | 1               |
|          | sslvpn.akd | eniz.edu.tr |               |                 |
|          | Conne      | ect         |               |                 |
|          |            |             |               |                 |
| Status:  | Not Conn   | ected       |               |                 |
| _ Warnin | gs/Errors  |             |               |                 |
|          |            |             |               |                 |
|          |            |             |               |                 |
|          |            |             |               |                 |
|          |            |             |               |                 |
|          |            |             |               |                 |
|          |            |             |               |                 |

#### Aşağıdaki ekran açılırsa Continue Tıklayınız

| 00 | Server Certificate Error                                                                                                    |
|----|----------------------------------------------------------------------------------------------------|
| 0  | There is a problem with the security certificate , so the identity of<br>sslvpn.akdeniz.edu.tr cannot be verified. Please contact the Help<br>Desk for your organization to have the issue rectified. |
|    | Warning: The communication with sslvpn.akdeniz.edu.tr may<br>have been compromised. We recommend that you do not<br>continue with this connection.                                                    |
|    | Error details:                                                                                                    |
|    |                                                                                                    |
|    | Show Certificate Cancel Continue                                                                                                    |

#### 13. Adım :

Eğer GlobalProtect uygulamasını ilk defa kuruyorsanız aşağıdaki resimde görüldüğü gibi sizden kullanıcı adı ve şifre bilgileri istenecektir. Bu alanları doldurunuz ve ardından *Connect* tıklayınız. Daha önceki kurulu olan sürüm üzerine güncelleme yaptıysanız aşağıdaki ekran çıkmayacaktır. Bu durumda sadece *Connect* tıklayınız.

Username alanına mail adresinizin tamamını **@akdeniz.edu.tr** veya **@ogr.akdeniz.edu.tr** olarak yazınız.

Password alanına @akdeniz.edu.tr veya @ogr.akdeniz.edu.tr mail adresinizin şifresini yazarak *Connect* tıklayınız. Daha önceden Sertifika yüklemediyseniz Connect tıkladıktan sonra hata verip bağlanmayacaktır.

<u>Bu aşamadan sonra aşağıdaki 14. Adımda anlatılan sertifika yükleme işlemlerini mutlaka yapılması</u> <u>gerekmektedir. Aksi taktirde bağlantı sağlanamayacaktır. Sertifika yükleme işleminden sonra tekrar</u> <u>bu ekrandaki Connect butonuna tıklayarak bağlantı kurulacaktır.</u>

|          | GlobalP        | rotect Login              |
|----------|----------------|---------------------------|
| <b>(</b> | Enter login cr | edentials                 |
|          | Portal:        | sslvpn.akdeniz.edu.tr     |
|          | Username:      | mailadresi@akdeniz.edu.tr |
|          | Password:      | •••••                     |
|          |                | Cancel Connect            |

#### SSL Sertifika Yükleme İşlemi

#### 14. Adım :

#### SSL VPN için sertifika indirme linki

Yukarıdaki linkten SSL VPN sertifikasını bilgisayarınıza indirdikten sonra çalıştırınız.

#### Aşağıdaki gibi açılan pencerede Ekle tıklayınız

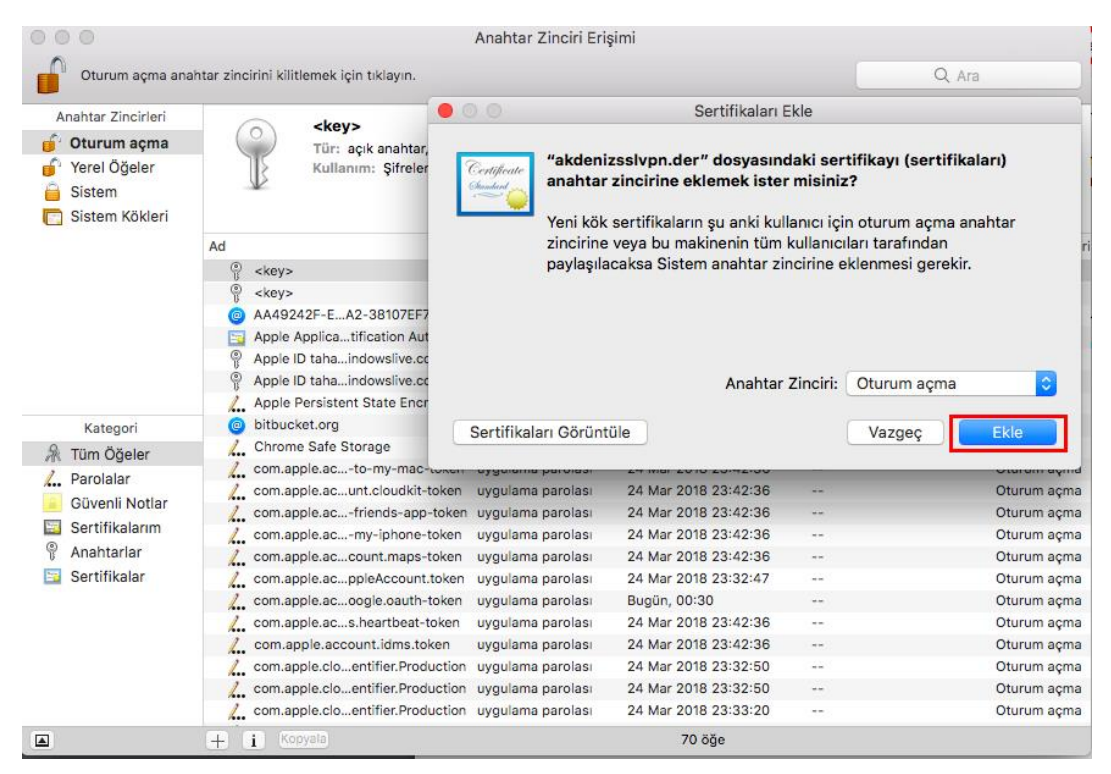

#### 15. Adım :

Sertifikayı yüklerken aşağıdaki resimde görüldüğü gibi **Anahtar Zinciri Erişimi** ekranı açılmış olacaktır. Sol menüde bulunan **Sertifikalar** seçilmeli ve sağ tarafta bulunan **sslvpn.akdeniz.edu.tr** sertifikası üzerine tıklayarak açınız.

| • • •                                                                                |                                                     |                                                                              | Anahtar Zincir                                          | i Erişimi                                                                   |                         |
|--------------------------------------------------------------------------------------|-----------------------------------------------------|------------------------------------------------------------------------------|---------------------------------------------------------|-----------------------------------------------------------------------------|-------------------------|
| Oturum açma an                                                                       | ahtar zincirini kilitlemek için t                   | iklayın.                                                                     |                                                         |                                                                             | Q, Ara                  |
| Anahtar Zincirleri<br><b>Oturum açma</b><br>Yerel Öğeler<br>Sistem<br>Sistem Kökleri | Certificate<br>Sertificate<br>Son Kulla<br>& Bu ser | p <b>le.idms.apı</b><br>Veren: Apple Aş<br>ınma: 23 Mart 2<br>tifika geçerli | oleid.prd.784<br>oplication Integra<br>020 Pazartesi 23 | d417774387a366a4d6f387<br>tion Certification Authority<br>s:22:54 GMT+03:00 | 9635a323138494b50513d3d |
|                                                                                      | Ad                                                  | ^                                                                            | Tür                                                     | Bitiş Tarihi                                                                | Anahtar Zinciri         |
|                                                                                      | Apple Applicatific                                  | ation Authority                                                              | sertifika                                               | 21 Eki 2026 03:00:00                                                        | Oturum açma             |
|                                                                                      | ▶ 🔄 com.apple.id138                                 | 494b50513d3d                                                                 | sertifika                                               | 23 Mar 2020 23:22:54                                                        | Oturum açma             |
|                                                                                      | eduroam.akdeniz.                                    | edu.tr                                                                       | sertifika                                               | 19 Tem 2014 11:48:02                                                        | Oturum açma             |
|                                                                                      | Certificate Authori                                 | ity                                                                          | sertifika                                               | 5 Eki 2025 10:28:31                                                         | Oturum açma             |
|                                                                                      | SDU Server Certif                                   | icate                                                                        | sertifika                                               | 5 Eki 2025 10:28:31                                                         | Oturum açma             |
|                                                                                      | sslvpn.akdeniz.ed                                   | u.tr                                                                         | sertifika                                               | 8 Ara 2021 13:26:15                                                         | Oturum açma             |
| Kategori                                                                             |                                                     |                                                                              |                                                         |                                                                             |                         |
| <ul> <li>Tüm Öğeler</li> <li>Parolalar</li> <li>Güvenli Notlar</li> </ul>            |                                                     |                                                                              |                                                         |                                                                             |                         |
| 🖾 Sertifikalarım                                                                     |                                                     |                                                                              |                                                         |                                                                             |                         |
| Anahtarlar                                                                           |                                                     |                                                                              |                                                         |                                                                             |                         |
| 📴 Sertifikalar                                                                       |                                                     |                                                                              |                                                         |                                                                             |                         |
|                                                                                      |                                                     |                                                                              |                                                         |                                                                             |                         |
|                                                                                      |                                                     |                                                                              |                                                         |                                                                             |                         |

Açılan pencerede sslvpn.akdeniz.edu.tr sertifikasına ait bilgileri görünecektir.

Bu Sertifikayı kullanırken alanını tıklayarak Her Zaman Güven tıklayınız.

| 😑 😑 sslvpn.akd                                                                                               | eniz.edu.tr                         |
|----------------------------------------------------------------------------------------------------|-------------------------------------|
| Certificate<br>Kök sertifika otoritesi<br>Son Kullanma: 8 Aralık 2021 Çar<br>Bu kök sertifika güvenilir deği | şamba 13:26:15 GMT+03:00<br>I.      |
| Güven                                                                                                    | Sistem Santanmislarini Kullan 🛕 (?) |
| bu sertinkayi kunanirken.                                                                                    | Sistem Saptaninişininin Kunan V     |
| Güvenli Bağlantı Katmanı (SSL)                                                                               | değer belirtilmemiş 😳               |
| Güvenli Posta (S/MIME)                                                                                       | değer belirtilmemiş 😒               |
| Genişletilebilir Kimlik Doğrulama (EAP)                                                                      | değer belirtilmemiş 📀               |
| IP Güvenliği (IPsec)                                                                                         | değer belirtilmemiş 📀               |
| Kod İmzalama                                                                                                 | değer belirtilmemiş 📀               |
| Zaman Damgası                                                                                                | değer belirtilmemiş 😒               |
| X.509 Temel Politikası                                                                                       | değer belirtilmemiş 😒               |
| Ayrıntılar<br>Özne Adı<br>Genel Ad ssivpn.akdeniz                                                            | edu.tr                              |
| 🕨 😑 🛑 sslvpn.ak                                                                                              | deniz.edu.tr                        |
| Certificate<br>Kök sertifika otoritesi<br>Son Kullanma: 8 Aralık 2021 Ca                                     | arşamba 13:26:15 GMT+03:00          |
| <ul> <li>Bu kök sertifika güvenilir de</li> <li>Güven</li> </ul>                                             | gıı.                                |

| Güver           | ıli Bağlantı Katmanı (SSL)     | Her Zaman Güven | ۲ |  |
|-----------------|--------------------------------|-----------------|---|--|
|                 | Güvenli Posta (S/MIME)         | Her Zaman Güven | ٥ |  |
| Genişletilebili | r Kimlik Doğrulama (EAP)       | Her Zaman Güven | ٥ |  |
|                 | IP Güvenliği (IPsec)           | Her Zaman Güven | ٥ |  |
|                 | Kod İmzalama                   | Her Zaman Güven | ٥ |  |
|                 | Zaman Damgası                  | Her Zaman Güven | ٥ |  |
|                 | X.509 Temel Politikası         | Her Zaman Güven | ٥ |  |
| Ayrıntılar      | ×                              |                 |   |  |
|                 | Genel Ad sslvpn.akdeniz.edu.tr |                 |   |  |

Sertifika Verenin Adı

Genel Ad sslvpn.akdeniz.edu.tr

Sertifikalar menüsünde artık sertifika üzerindeki kırmızı çarpı yerine, mavi + işareti gelerek bu sertifikaya güvenildiği görülmektedir.

|                                                         | Anahtar Zinciri Erişimi                                   |           |                      |                 |  |  |
|---------------------------------------------------------|-----------------------------------------------------------|-----------|----------------------|-----------------|--|--|
| Oturum açma anahtar zincirini kilitlemek için tıklayın. |                                                           |           |                      |                 |  |  |
| Anahtar Zincirleri                                      |                                                           |           |                      |                 |  |  |
| 🧉 Oturum açma                                           | Centificate Kök sertifika otoritesi                       |           |                      |                 |  |  |
| 🥤 Yerel Öğeler                                          | Son Kullanma: 8 Aralık 2                                  |           |                      |                 |  |  |
| 🔒 Sistem                                                | O Bu sertifika bu hesap için güvenilir olarak işaretlendi |           |                      |                 |  |  |
| 📄 Sistem Kökleri                                        |                                                           |           |                      |                 |  |  |
|                                                         | Ad                                                        | Tür       | Bitiş Tarihi         | Anahtar Zinciri |  |  |
|                                                         | Apple Applicatification Authority                         | sertifika | 21 Eki 2026 03:00:00 | Oturum açma     |  |  |
|                                                         | com.apple.id138494b50513d3d                               | sertifika | 23 Mar 2020 23:22:54 | Oturum açma     |  |  |
|                                                         | eduroam.akdeniz.edu.tr                                    | sertifika | 19 Tem 2014 11:48:02 | Oturum açma     |  |  |
|                                                         | 🔀 SDU Certificate Authority                               | sertifika | 5 Eki 2025 10:28:31  | Oturum açma     |  |  |
|                                                         | SDU Server Certificate                                    | sertifika | 5 Eki 2025 10:28:31  | Oturum açma     |  |  |
|                                                         | sslvpn.akdeniz.edu.tr                                     | sertifika | 8 Ara 2021 13:26:15  | Oturum açma     |  |  |
| Katagori                                                |                                                           |           |                      |                 |  |  |
| A Tüm Öğalar                                            |                                                           |           |                      |                 |  |  |
| An Turn Ogeler                                          |                                                           |           |                      |                 |  |  |
| Z Parolalar                                             |                                                           |           |                      |                 |  |  |
| Guvenii Notiar                                          |                                                           |           |                      |                 |  |  |
| Sertifikalarim                                          |                                                           |           |                      |                 |  |  |
| W Anantariar                                            |                                                           |           |                      |                 |  |  |
| Sertifikalar                                            |                                                           |           |                      |                 |  |  |
|                                                         |                                                           |           |                      |                 |  |  |
|                                                         |                                                           |           |                      |                 |  |  |
|                                                         |                                                           |           |                      |                 |  |  |
|                                                         |                                                           |           |                      |                 |  |  |
|                                                         |                                                           |           |                      |                 |  |  |
|                                                         |                                                           |           | 6 öğe                |                 |  |  |

Sertifika yüklendikten sonra 13. Adımdaki ekrandan *Connect* tıklayarak bağlantı sağlanabilir.

Ya da Mac OS üst menüden GlobalProtect tıklanıp show panel seçilip *Connect* tıklayarak da bağlantı sağlanabilir. Bu durumda SSL VPN sisteminin *Connected* olduğu görünecektir.

Bir sonraki bağlantınızda artık sadece GlobalProtect yazılımına ait simge üzerinden **Connect** tıklanması SSL VPN bağlantısı için yeterli olacaktır. Kütüphane veri tabanı arama işlemleriniz bittikten sonra da aynı simge üzerine sağ tıklanıp disconnect seçilirse de bağlantınız sona ermiş olacaktır. Bu hizmet Kampüs içinden kullanılmamaktadır. Çünkü kampüs içinden Kütüphane veri tabanlarına erişim hakkı zaten bulunmaktadır.

Yukardaki aynı işlemler Öğrencilerimize vermiş olduğumuz aynı zamanda eduroam kablosuz ağ hesabı olan @ogr.akdeniz.edu.tr eposta hesapları için de geçerlidir.

Bilgi ve Destek için :

#### 0242 227 44 00 / 1420 - 1404 - 1568

destek@akdeniz.edu.tr